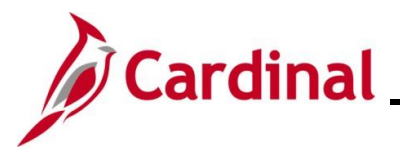

#### Authorizing a Proxy for an Employee Overview

Proxies are users in Cardinal Expenses who are authorized to enter expense transactions in Cardinal for a specified employee (including themselves). Once users are authorized in Cardinal as proxies and assigned the appropriate authorization level, they can enter and update Travel Authorizations, Cash Advances, and Expense Reports on behalf of the specified employee(s). Each employee requiring travel or expense reimbursements must have at least one proxy authorized to enter and submit expense transactions. Employees can have multiple proxies.

Proxies are also required for interfacing Agencies' employees, whose interfaced transactions may need online updates or corrections.

Adding proxies to employees in Cardinal is done by Cardinal Expense Processors.

**Navigation Note**: Please note that there may be a **Notify** button at the bottom of various pages utilized while completing the processes within this Job Aid. This "Notify" functionality is not currently turned on to send email notifications to specific users within Cardinal.

#### Table of Contents

| Revision History                                     | 2  |
|------------------------------------------------------|----|
| Authorizing a Proxy                                  | 3  |
| Authorizing a Proxy using the Employee ID            | 4  |
| Authorizing a Proxy using the User ID                | 10 |
| Completing a Mass Update of Authorized Expense Users | 13 |

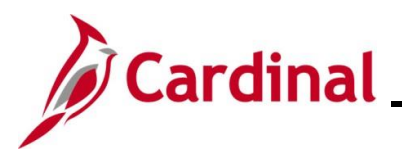

### **Accounts Payable Job Aid**

### AP315\_Authorizing a Proxy for an Employee

**Revision History** 

| Revision Date | Summary of Changes |
|---------------|--------------------|
| 10/23/2024    | Baseline           |

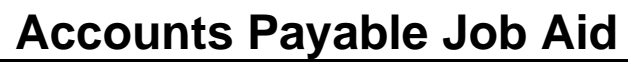

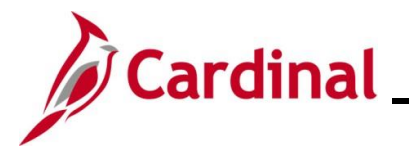

#### **Authorizing a Proxy**

There are two ways to authorize a proxy for an employee:

- <u>Employee ID</u>: Use this option to enter the specific employee ID and add one or more proxies for that employee.
- <u>User ID</u>: Use this option to enter the User ID for a specific person and add all the employees they will be a proxy for.

See the appropriate section of this Job Aid for the steps to enter information based on the options listed above.

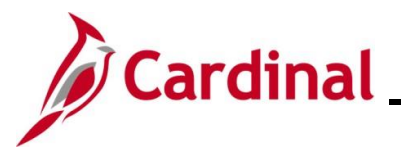

#### Authorizing a Proxy using the Employee ID

Use this option to authorize an employee to be a Proxy for one or more employees.

| Step   | Action                                                                                                    |  |  |  |  |  |
|--------|----------------------------------------------------------------------------------------------------|--|--|--|--|--|
| 1.     | Navigate to the Authorize Expense Users page using the following path:                                                                 |  |  |  |  |  |
|        | Main Menu > Travel and Expenses > Manage Expenses Security > Authorize Expense<br>Users                                                |  |  |  |  |  |
| The Au | thorize Expense Users page displays.                                                                                                   |  |  |  |  |  |
|        | Favorites ▼         Main Menu ▼         > Travel and Expenses ▼         > Manage Expenses Security ▼         > Authorize Expense Users |  |  |  |  |  |
|        | Authorize Expense Users                                                                                                    |  |  |  |  |  |
|        | Please select search aspect.                                                                                                    |  |  |  |  |  |
|        | To authorize multiple users for one employee, enter the Employee ID.<br>To authorize employees for one user, enter the User ID.        |  |  |  |  |  |
|        | Search By                                                                                                    |  |  |  |  |  |
|        | Employee ID OUser ID                                                                                                    |  |  |  |  |  |
|        | Search Value                                                                                                    |  |  |  |  |  |
|        | Search                                                                                                    |  |  |  |  |  |
| j      | The Employee ID option defaults as selected. Do not change it.                                                                         |  |  |  |  |  |
| 2.     | Enter or select the Employee ID in Search Value field.                                                                                 |  |  |  |  |  |
|        | Search Value                                                                                                    |  |  |  |  |  |
| 3.     | Click the <b>Search</b> button.                                                                                                    |  |  |  |  |  |
|        | Search                                                                                                    |  |  |  |  |  |

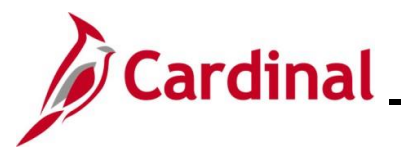

| Step   | Action          |                     |                       |                         |                                                                  |  |
|--------|-----------------|---------------------|-----------------------|-------------------------|------------------------------------------------------------------|--|
| The Au | Ithorize E      | Expen               | se Users –            | Employee pa             | page displays.                                                   |  |
|        | Favor           | ites 🕶              | Main Menu 🕶           | > Travel and Exp        | xpenses - > Manage Expenses Security - > Authorize Expense Users |  |
|        | Au              | thorize             | Expense Us            | sers - Employe          | /ee                                                              |  |
|        | Se              | arch Typ            | e Employee ID         |                         |                                                                  |  |
|        | 56              | arch Valu           | 16                    |                         |                                                                  |  |
|        | En              | ter User II         | )s on this page to al | low them to view or m   | modify expense transaction on behalf of this employee.           |  |
|        | A               | uthorize            | Expense Users         | - Employee              | Find [ 🔄 🛛 🙀 First 🕢 1-2 of 2 🕟 Last                             |  |
|        |                 | *Author             | rized User ID         | Description             | on *Authorization Level                                          |  |
|        |                 | 1                   |                       | Q                       | Edit & Submit 🗸 🛨 🖃                                              |  |
|        |                 | 2                   |                       | Q                       | Edit & Submit 🗸                                                  |  |
|        | R               | Save<br>Return to S | iearch                |                         |                                                                  |  |
| i      | If the en page. | nploye              | e is already          | a Proxy for a           | an employee or multiple employees, they display on this          |  |
| 4.     | Click the       | ∍ <b>(+)</b> b      | utton to add          | l a new blank           | k row.                                                           |  |
|        | + -             |                     |                       |                         |                                                                  |  |
| i      | To delet        | e an e              | xisting Pro           | ky, click the <b>(-</b> | (-) button next to the name that needs to be deleted.            |  |

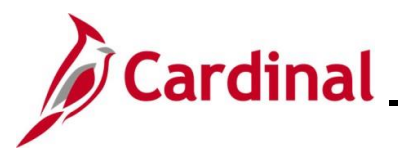

| <sup>j</sup> |
|--------------|
|              |
|              |
|              |
|              |
|              |
|              |
|              |
|              |
|              |
|              |
|              |
|              |
|              |
|              |
| I            |
|              |
|              |
|              |

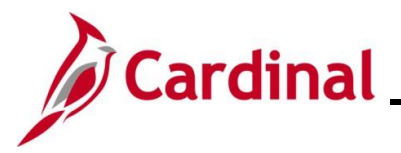

| Step   | Action                                                                                                    |
|--------|----------------------------------------------------------------------------------------------------|
| The Lo | ook Up Authorized User ID page displays in a pop-up window.                                                                                                    |
|        | Look Up Authorized User ID<br>User ID begins with<br>Description begins with<br>Look Up Clear Cancel Basic Lookup<br>Search Results<br>Only the first 300 results can be displayed.<br>View 100<br>User ID<br>Description<br>User ID<br>Description<br> |
| i      | Use the <b>User ID</b> or <b>Description</b> options to search for the specific employee.                                                                                                    |
|        | <ul> <li>Description: This option allows the user to search by using the last name of the employee</li> </ul>                                                                                                    |
| 6.     | Select the employee from the list.                                                                                                    |
|        | Doe, John                                                                                                    |

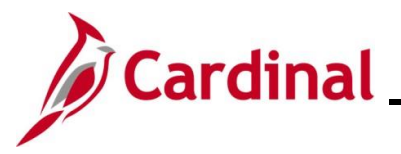

| Step   | Action                                |                                     |                                              |                                     |                                           |                          |            |
|--------|---------------------------------------|-------------------------------------|----------------------------------------------|-------------------------------------|-------------------------------------------|--------------------------|------------|
| The se | lected empl                           | loyee displays                      | in the new row.                              |                                     |                                           |                          |            |
|        | Favorites 🕶                           | Main Menu 🗸                         | > Travel and Expenses -                      | > Manage Expense                    | es Security 🔹 > Au                        | thorize Exper            | ise Users  |
|        | Authorize<br>Search Typ<br>Search Val | e Expense Us<br>e Employee ID<br>ue | ers - Employee                               |                                     |                                           |                          |            |
|        | Enter User I                          | Ds on this page to all              | ow them to view or modify ex                 | Find                                | half of this employee.                    | ● Last                   |            |
|        | *Autho                                | rized User ID                       | Description                                  | *Authorization Leve                 | 4                                         |                          |            |
|        | 1                                     |                                     | Q                                            | Edit & Submit                       | ~                                         | + -                      |            |
|        | 2                                     |                                     | Q                                            | Edit & Submit                       | ~                                         | + -                      |            |
|        | 3                                     |                                     | Q DOE, JOHN                                  | Edit & Submit                       | ~                                         | + -                      |            |
|        | Save<br>Return to S                   | Search                              |                                              |                                     |                                           |                          |            |
| i      | The Autho                             | prization Level                     | field defaults to "E                         | dit & Submit".                      |                                           |                          |            |
| 7.     | Select the clicking th                | Proxy's authors e dropdown m        | prization level for th<br>nenu and selecting | e employee in t<br>the applicable a | he <b>Authorizati</b><br>uthorization lev | i <b>on Leve</b><br>vel. | I field by |
|        | Edit & S                              | ubmit                               | ~                                            |                                     |                                           |                          |            |

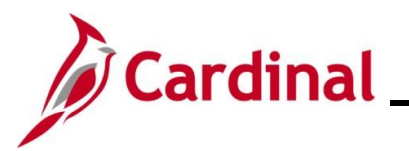

| Step | Action                                                                                                    |  |  |  |  |
|------|----------------------------------------------------------------------------------------------------|--|--|--|--|
| 6    | There are three options to choose from:                                                                                                    |  |  |  |  |
| C    | Edit & Submit View                                                                                                    |  |  |  |  |
|      | <ul> <li>Edit: Allows the Proxy to view, create, and edit a transaction for the employee. When this option is selected, the Submit button is unavailable for expense related transactions</li> </ul>                                                                                                    |  |  |  |  |
|      | • Edit & Submit: Allows the Proxy to view, create, delete, cancel, edit, and submit all expense related transactions for the employee                                                                                                    |  |  |  |  |
|      | • View: Allows the Proxy to view only the transactions created by an employee. If this Authorization Level is selected, the <b>Employee ID</b> field in the <b>Create/Modify Search</b> page is unavailable. The <b>Save</b> and the <b>Add</b> buttons are also unavailable. The Proxy cannot delete, modify, or add new transactions |  |  |  |  |
| 8    | Verify that the appropriate value has been selected. For this scenario, the default value of "Edit & Submit" is applicable.                                                                                                    |  |  |  |  |
|      | Edit & Submit                                                                                                    |  |  |  |  |
| 9.   | To authorize additional Proxies, repeat Steps 4-8.                                                                                                    |  |  |  |  |
| 10.  | After all Proxies have been added, click the <b>Save</b> button.                                                                                                    |  |  |  |  |
|      | Save                                                                                                    |  |  |  |  |
| i    | The added Proxy(ies)/authorized user(s) can now handle transactions for the employee based on the Authorization Level assigned.                                                                                                    |  |  |  |  |

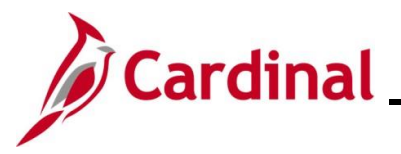

#### Authorizing a Proxy using the User ID

Use this option when you want to authorize an employee to be authorized user/proxy for multiple employees.

| Step   | Action                                                                                                    |
|--------|----------------------------------------------------------------------------------------------------|
| 1.     | Navigate to the Authorize Expense Users page using the following path:<br>Main Menu > Travel and Expenses > Manage Expenses Security > Authorize Expense<br>Users |
| The Au | thorize Expense Users page displays.                                                                                                    |
|        | Favorites •       Main Menu •       > Travel and Expenses •       > Manage Expenses Security •       > Authorize Expense Users                                    |
|        | Authorize Expense Users Please select search aspect.                                                                                                    |
|        | To authorize multiple users for one employee, enter the Employee ID.<br>To authorize employees for one user, enter the User ID.                                   |
|        | Search By                                                                                                    |
|        | Employee ID OUser ID                                                                                                    |
|        | Search Value Search                                                                                                    |
| 2.     | Select the User ID indicator.                                                                                                    |
|        | O User ID                                                                                                    |
| 3.     | Click the <b>Search</b> button.                                                                                                    |
|        | Search                                                                                                    |
| 4.     | Enter or select the User ID in the Search Value field.                                                                                                    |
|        | Search Value                                                                                                    |

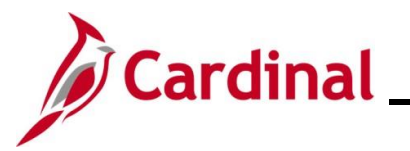

| Step   | Action                                            |                       |                               |                                                              |  |
|--------|---------------------------------------------------|-----------------------|-------------------------------|--------------------------------------------------------------|--|
| The Au | The Authorize Expense Users – User page displays. |                       |                               |                                                              |  |
|        | Favorites 🕶                                       | Main Menu 🗸           | > Travel and Expenses         | ➡ → Manage Expenses Security ➡ → Authorize Expense Users     |  |
|        |                                                   |                       |                               |                                                              |  |
|        | Authori                                           | ze Expense U          | sers - User                   |                                                              |  |
|        | Search Ty                                         | be User ID            |                               |                                                              |  |
|        | Search Val                                        | ue                    |                               |                                                              |  |
|        | Enter Empl                                        | oyee IDs on this page | to allow this user to view or | modify expense transactions on their behalf.                 |  |
|        | Authoriz                                          | ze Expense Users ·    | - User                        | Find   🔄   🇱 🛛 First 🕢 1 of 1 🕢 Last                         |  |
|        | *Empl                                             | ID                    | Name                          | *Authorization Level                                         |  |
|        | 1                                                 |                       | <u>a</u>                      | Edit & Submit                                                |  |
|        | Save                                              |                       |                               |                                                              |  |
|        |                                                   |                       |                               |                                                              |  |
|        | Return to                                         | Search                |                               |                                                              |  |
|        | If there are                                      | employees the         | at the user is curr           | ently a Proxy for, click the (+) button to add a new         |  |
|        | row. For thi                                      | s scenario, th        | e employee does               | not have any existing employees' proxies.                    |  |
|        | To delete ar                                      | n existing Pro        | xy, click the (-) bu          | tton next to the name that needs to be deleted.              |  |
| 5.     | Enter or sele                                     | ect the Emplo         | yee ID in the <b>Em</b>       | ol ID field.                                                 |  |
|        | *Empl ID                                          |                       |                               |                                                              |  |
|        |                                                   |                       |                               |                                                              |  |
|        |                                                   |                       | Q                             |                                                              |  |
| 6.     | Once the Er                                       | nployee ID is         | entered or select             | ed, the <b>Name</b> field populates. Verify that this is the |  |
|        |                                                   | empioyee.             |                               |                                                              |  |
|        | Name                                              |                       |                               |                                                              |  |
|        | JOHN DOE                                          |                       |                               |                                                              |  |
| 7      | Soloct the F                                      |                       |                               | a amplayee in the Authorization Loval field by               |  |
| 7.     | clicking the                                      | dropdown me           | nu.                           |                                                              |  |
|        | Edit 0 Cub                                        | mit                   |                               |                                                              |  |
|        | Eait & Sub                                        | mit                   | ~                             |                                                              |  |

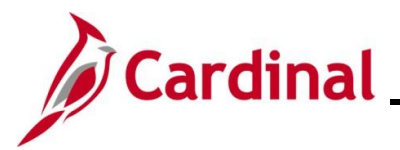

| Step | Action                                                                                                    |
|------|----------------------------------------------------------------------------------------------------|
| 1    | <ul> <li>There are three options to choose from:</li> <li>Edit &amp; Submit</li> <li>Edit &amp; Submit</li> <li>Edit &amp; Submit</li> <li>Edit &amp; Submit</li> <li>View</li> <li>Edit: Allows the Proxy to view, create, and edit a transaction for the employee. When this option is selected, the Submit button is unavailable for expense related transactions</li> <li>Edit &amp; Submit: Allows the Proxy to view, create, delete, cancel, edit, and submit all expense related transactions for the employee</li> <li>View: Allows the Proxy to view only the transactions created by an employee. If this Authorization Level is selected, the Employee ID field in the Create/Modify search page is unavailable. The Save and the Add buttons are also unavailable. The proxy cannot delete, modify. or add new transactions</li> </ul> |
| 8    | Verify that the appropriate value has been selected. For this scenario, the default value of "Edit & Submit" is applicable.                                                                                                    |
| 9.   | To authorize additional expense users for the Proxy, click the (+) button and repeat the steps to search for and add the expense user, and then select the Proxy's Authorization Level for each expense user.                                                                                                    |
| 10.  | After all Proxies have been added, click the <b>Save</b> button.                                                                                                    |
| i    | The added Proxy can now handle transactions for the employee(s) assigned based on the Authorization Level that was selected.                                                                                                    |

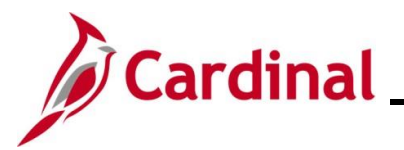

#### **Completing a Mass Update of Authorized Expense Users**

The **Mass Updt Authorized Exp Users** page is used to add or delete an authorized user/Proxy for multiple employees. When this page is used to add a Proxy, the Proxy will automatically be set up with the ability to edit and submit on behalf of the employees selected.

| Step   | Action                                                                                                    |  |  |  |  |  |
|--------|----------------------------------------------------------------------------------------------------|--|--|--|--|--|
| 1.     | Navigate to the Mass Updt Authorized Exp Users page using the following path:<br>Main Menu > Travel and Expenses > Manage Expenses Security > Mass Updt Authorized |  |  |  |  |  |
|        | users                                                                                                    |  |  |  |  |  |
| The Ma | ass Updt Authorized Exp Users page displays.                                                                                                    |  |  |  |  |  |
|        | Favorites  Main Menu  Travel and Expenses  Manage Expenses Security  Mass Updt Authorized Exp Users                                                                |  |  |  |  |  |
|        | Mass Updt Authorized Exp Users                                                                                                    |  |  |  |  |  |
|        | Enter search criteria here                                                                                                    |  |  |  |  |  |
|        | *GL Business Unit Q *Dept ID (% for ALL)                                                                                                    |  |  |  |  |  |
|        | *Proxy to Add or Delete                                                                                                    |  |  |  |  |  |
|        | *Action to Add or Delete                                                                                                    |  |  |  |  |  |
|        | Search Select All Deselect All                                                                                                    |  |  |  |  |  |
|        | select checkbox, enter ticket #, comments and Insert/Delete Personalize   Find   🔄   🔜 First 🕢 1 of 1 🕟 Last                                                       |  |  |  |  |  |
|        | *Select GL Business Unit Department Employee ID Employee Name Add or Delete User ID Authorized Expense Users                                                       |  |  |  |  |  |
|        | 1 Authorized Expense Users                                                                                                    |  |  |  |  |  |
|        | *Comments                                                                                                    |  |  |  |  |  |
|        | Add or Delete                                                                                                    |  |  |  |  |  |
| l      |                                                                                                    |  |  |  |  |  |
| 2.     | Enter the Business Unit in the GL Business Unit field.                                                                                                    |  |  |  |  |  |
|        |                                                                                                    |  |  |  |  |  |
|        | *GL Business Unit                                                                                                    |  |  |  |  |  |
|        |                                                                                                    |  |  |  |  |  |
| 3.     | Enter or select a specific Department in the <b>Dept ID (% for ALL)</b> field.                                                                                     |  |  |  |  |  |
|        | *Dept ID (% for ALL)                                                                                                    |  |  |  |  |  |
|        |                                                                                                    |  |  |  |  |  |
|        | To select all Departments, enter the "%" symbol in this field.                                                                                                    |  |  |  |  |  |
|        | For this scenario, a specific Department is entered                                                                                                    |  |  |  |  |  |
|        |                                                                                                    |  |  |  |  |  |
| 4.     | In the Proxy to Add or Delete field, enter, or select the User ID of the person being added or                                                                     |  |  |  |  |  |
|        |                                                                                                    |  |  |  |  |  |
|        | *Proxy to Add or Delete                                                                                                    |  |  |  |  |  |
|        |                                                                                                    |  |  |  |  |  |

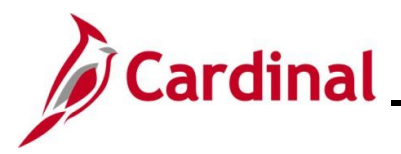

| Step          | Action                                                                                                    |
|---------------|----------------------------------------------------------------------------------------------------|
| İ             | For this example, we are adding a proxy for multiple employees.                                                                                                    |
| 5.            | Enter or select "A" to add, or "D" to delete a Proxy in the <b>Action to Add or Delete</b> field using the <b>Look Up</b> icon.                                                                                                    |
|               | *Action to Add or Delete                                                                                                    |
| 6.            | For this scenario, "A" is selected.                                                                                                    |
| 7.            | Click the <b>Searc</b> h button.                                                                                                    |
|               | Search Select All Deselect All                                                                                                    |
| The <b>Se</b> | arch Results display at the bottom of the page.                                                                                                    |
|               | Favorites •       Main Menu •       > Travel and Expenses •       > Manage Expenses Security •       > Mass Updt Authorized Exp Users         Mass Updt Authorized Exp Users       •       •       •       •       •       •       •       •       •       •       •       •       •       •       •       •       •       •       •       •       •       •       •       •       •       •       •       •       •       •       •       •       •       •       •       •       •       •       •       •       •       •       •       •       •       •       •       •       •       •       •       •       •       •       •       •       •       •       •       •       •       •       •       •       •       •       •       •       •       •       •       •       •       •       •       •       •       •       •       •       •       •       •       •       •       •       •       •       •       •       •       •       •       •       •       •       •       •       •       •       •       •       •       •       < |
|               |                                                                                                    |

| 1   |        | 15100 | 95200 |  | XXXXXX     | Authorized Expense Users |  |
|-----|--------|-------|-------|--|------------|--------------------------|--|
| 2   |        | 15100 | 95200 |  | XXXXXXXX   | Authorized Expense Users |  |
| 3   |        | 15100 | 95200 |  | XXXXXXX    | Authorized Expense Users |  |
| 4   |        | 15100 | 95200 |  | XXXXXXX    | Authorized Expense Users |  |
| 5   |        | 15100 | 95200 |  | XXXXXXX .  | Authorized Expense Users |  |
| 6   |        | 15100 | 95200 |  | XXXXXXXX   | Authorized Expense Users |  |
| 7   | 0      | 15100 | 95200 |  | XXXXXXXX + | Authorized Expense Users |  |
| 8   |        | 15100 | 95200 |  | XXXXXXXX   | Authorized Expense Users |  |
| 9   |        | 15100 | 95200 |  | XXXXXXXX   | Authorized Expense Users |  |
| 10  |        | 15100 | 95200 |  | XXXXXXX    | Authorized Expense Users |  |
| Cor | nments |       |       |  |            |                          |  |
| _   |        |       |       |  |            |                          |  |

8.

To see a list of current authorized users for a specific employee, click the **Authorized Expense Users** button next to the employee.

Authorized Expense Users

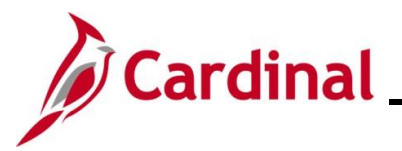

| Step   | Action                                                                                                    |                                                                                                    |                                            |                                            |                                                                                                    |                                                                                                    |                                             |
|--------|----------------------------------------------------------------------------------------------------|----------------------------------------------------------------------------------------------------|--------------------------------------------|--------------------------------------------|----------------------------------------------------------------------------------------------------|----------------------------------------------------------------------------------------------------|---------------------------------------------|
| The Au | Ithorize                                                                                                    | Expense Use                                                                                                    | <b>rs</b> page di                          | splays in a p                              | oop-up window                                                                                                    |                                                                                                    |                                             |
| The Au | Ithorize                                                                                                    | Expense User<br>Empl ID<br>Authorize Expense User<br>Authorize Expense User<br>1<br>2<br>3<br>4<br>5<br>6<br>7<br>8<br>9 | ••Employee                                 | Descrip                                    | Find [23] First (<br>Find [23] First (<br>Find [23] First (<br>Edit & Sut<br>Edit & Sut<br>Edit & Sut<br>Edit & Sut<br>Edit & Sut<br>Edit & Sut | 1-9 of 9     Last       Level     1       omit     2       omit     3       omit     3       omit     3       omit     3       omit     3       omit     3       omit     3       omit     3 |                                             |
|        |                                                                                                    | OK Cancel                                                                                                    |                                            |                                            |                                                                                                    |                                                                                                    | .4                                          |
| İ      | This all that us                                                                                                    | lows the user t<br>er, which is list                                                                                     | o view all o<br>ed under t                 | current auth<br>he <b>Authori</b> z        | orized users ar<br>zation Level co                                                                                                    | nd what they are<br>plumn.                                                                                                    | authorized to do for                        |
| 9.     | Click th                                                                                                    | ne OK button to                                                                                                    | o return.                                  |                                            |                                                                                                    |                                                                                                    |                                             |
|        | (                                                                                                    | OK Ca                                                                                                    | ancel                                      |                                            |                                                                                                    |                                                                                                    |                                             |
| 10.    | Select                                                                                                    | the employees                                                                                                    | that the P                                 | roxy is bein                               | g added for by                                                                                                    | clicking the corr                                                                                                    | esponding Select                            |
|        |                                                                                                    |                                                                                                    | Searc                                      | h Select All                               | Deselect All                                                                                                    |                                                                                                    |                                             |
|        |                                                                                                    |                                                                                                    |                                            |                                            |                                                                                                    |                                                                                                    |                                             |
|        | select o                                                                                                    | GL Business Unit                                                                                                    | Department                                 | Employee ID                                | Employee Name                                                                                                    | Add or Delete User ID                                                                                                    | Authorized Expense Lisers                   |
|        |                                                                                                    | 15100                                                                                                    | 05200                                      | Linpioyee ib                               | Linpeyee raine                                                                                                    |                                                                                                    |                                             |
|        |                                                                                                    | 15100                                                                                                    | 95200                                      |                                            |                                                                                                    | *****                                                                                                    | Authorized Expose Llsors                    |
|        | 3                                                                                                    | 15100                                                                                                    | 95200                                      |                                            |                                                                                                    | *****                                                                                                    | Authorized Expense Users                    |
|        | 4                                                                                                    | 15100                                                                                                    | 95200                                      |                                            |                                                                                                    |                                                                                                    | Authorized Expense Users                    |
|        | 5                                                                                                    | 15100                                                                                                    | 95200                                      |                                            |                                                                                                    | *****                                                                                                    | Authorized Expense Users                    |
|        | 6                                                                                                    | 15100                                                                                                    | 95200                                      |                                            |                                                                                                    | *****                                                                                                    | Authorized Expense Users                    |
|        | 7                                                                                                    | 15100                                                                                                    | 95200                                      |                                            |                                                                                                    | ****                                                                                                    | Authorized Expense Users                    |
|        |                                                                                                    |                                                                                                    |                                            |                                            |                                                                                                    |                                                                                                    |                                             |
| i      | Use the scroll d                                                                                                    | e <b>Select All</b> bu<br>lown the page                                                                                  | utton to sel<br>to view all                | ect everyon<br>the employ                  | e that displays.<br>ees that display                                                                                                    | The user must<br>on the list.                                                                                                    | use the scroll bar to                       |
|        | If the second second se | elected Proxy<br>as no updates<br>vee already ha                                                                         | is already :<br>will occur.<br>s set up in | set up, the ι<br>Cardinal o<br>the system. | user does not n<br>nly updates if tl                                                                                                    | eed to uncheck<br>he Proxy differs                                                                                                    | the <b>Select</b> checkbox<br>from what the |

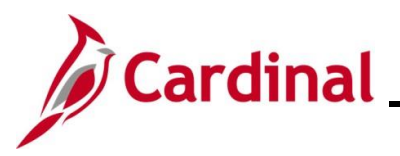

| Search       Select All       Deselect All         select checkbox, enter ticket #, comments and Insert/Delete       Personalize   Find   [2]   [2]   [2]   [2]   [2]   [2]   [2]   [2]   [2]   [2]   [2]   [2]   [2]   [2]   [2]   [2]   [2]   [2]   [2]   [2]   [2]   [2]   [2]   [2]   [2]   [2]   [2]   [2]   [2]   [2]   [2]   [2]   [2]   [2]   [2]   [2]   [2]   [2]   [2]   [2]   [2]   [2]   [2]   [2]   [2]   [2]   [2]   [2]   [2]   [2]   [2]   [2]   [2]   [2]   [2]   [2]   [2]   [2]   [2]   [2]   [2]   [2]   [2]   [2]   [2]   [2]   [2]   [2]   [2]   [2]   [2]   [2]   [2]   [2]   [2]   [2]   [2]   [2]   [2]   [2]   [2]   [2]   [2]   [2]   [2]   [2]   [2]   [2]   [2]   [2]   [2]   [2]   [2]   [2]   [2]   [2]   [2]   [2]   [2]   [2]   [2]   [2]   [2]   [2]   [2]   [2]   [2]   [2]   [2]   [2]   [2]   [2]   [2]   [2]   [2]   [2]   [2]   [2]   [2]   [2]   [2]   [2]   [2]   [2]   [2]   [2]   [2]   [2]   [2]   [2]   [2]   [2]   [2]   [2]   [2]   [2]   [2]   [2]   [2]   [2]   [2]   [2]   [2]   [2]   [2]   [2]   [2]   [2]   [2]   [2]   [2]   [2]   [2]   [2]   [2]   [2]   [2]   [2]   [2]   [2]   [2]   [2]   [2]   [2]   [2]   [2]   [2]   [2]   [2]   [2]   [2]   [2]   [2]   [2]   [2]   [2]   [2]   [2]   [2]   [2]   [2]   [2]   [2]   [2]   [2]   [2]   [2]   [2]   [2]   [2]   [2]   [2]   [2]   [2]   [2]   [2]   [2]   [2]   [2]   [2]   [2]   [2]   [2]   [2]   [2]   [2]   [2]   [2]   [2]   [2]   [2]   [2]   [2]   [2]   [2]   [2]   [2]   [2]   [2]   [2]   [2]   [2]   [2]   [2]   [2]   [2]   [2]   [2]   [2]   [2]   [2]   [2]   [2]   [2]   [2]   [2]   [2]   [2]   [2]   [2]   [2]   [2]   [2]   [2]   [2]   [2]   [2]   [2]   [2]   [2]   [2]   [2]   [2]   [2]   [2]   [2]   [2]   [2]   [2]   [2]   [2]   [2]   [2]   [2]   [2]   [2]   [2]   [2]   [2]   [2]   [2]   [2]   [2]   [2]   [2]   [2]   [2]   [2]   [2]   [2]   [2]   [2]   [2]   [2]   [2]   [2]   [2]   [2]   [2]   [2]   [2]   [2]   [2]   [2]   [2]   [2]   [2]   [2]   [2]   [2]   [2]   [2]   [2]   [2]                        | First                                                                                                    | Select All Deselect All         Personalize   Find   [2] [2] First & 1-48 of 48 & Last         Add or Delete User ID       Authorized Expense Users         S100       95200       Authorized Expense Users       XXXXXX       Authorized Expense Users         S100       95200       XXXXX       Authorized Expense Users       XXXXXX       Authorized Expense Users         S100       95200       XXXXX       Authorized Expense Users       XXXXXX       Authorized Expense Users         S100       95200       XXXXX       Authorized Expense Users       XXXXXX       Authorized Expense Users         S100       95200       XXXXX       Authorized Expense Users       XXXXXX       Authorized Expense Users         S100       95200       XXXXX       Authorized Expense Users       XXXXXX       Authorized Expense Users         S100       95200       XXXXX       Authorized Expense Users       XXXXXX       Authorized Expense Users         S100       95200       XXXXXX       Authorized Expense Users       XXXXXX       Authorized Expense Users                                                                                                    |
|----------------------------------------------------------------------------------------------------|----------------------------------------------------------------------------------------------------|----------------------------------------------------------------------------------------------------|
| Select checkbox, enter ticket #, comments and Insert/Delete       Personalize   Find   [2] [2] Find   [2] [2] Find   [2] Find   [2] [2] Find   [2] Find   [2] [2] Find   [2] Find   [2] Fin | First                                                                                                    | Personalize   Find   [2] [2]       First (1-48 of 48 ) Last         GL Business Unit       Department       Employee ID       Employee Name       Add or Delete User ID       Authorized Expense Users         15100       95200       5200       XXXXXX       Authorized Expense Users       XXXXXX         15100       95200       XXXXXX       Authorized Expense Users       XXXXXX       Authorized Expense Users         15100       95200       XXXXXX       Authorized Expense Users       XXXXXX       Authorized Expense Users       XXXXXX         15100       95200       XXXXXX       Authorized Expense Users       XXXXXX       Authorized Expense Users         15100       95200       XXXXXX       Authorized Expense Users       XXXXXX       Authorized Expense Users         15100       95200       XXXXXX       Authorized Expense Users       XXXXXXX       Authorized Expense Users         15100       95200       XXXXXX       Authorized Expense Users       XXXXXXX       Authorized Expense Users         15100       95200       XXXXXX       Authorized Expense Users       XXXXXXX       Authorized Expense Users                                                                                                    |
| Select         GL Business Unit         Department         Employee ID         Employee Name         Add or Delete User ID         A           1         1         15100         95200         XXXXXX         A           2         15100         95200         XXXXXX         A           3         15100         95200         XXXXXX         A           4         15100         95200         XXXXXX         A           5         15100         95200         XXXXXX         A           6         15100         95200         XXXXXX         A           7         15100         95200         XXXXXX         A           6         15100         95200         XXXXXX         A           7         15100         95200         XXXXXX         A           7         15100         95200         XXXXXX         A           XXXXXX         A         XXXXXXX         A           Comments         XXXXXX         A                                                                                                    | Authorized Expense Users Authorized Expense Users Authorized Expense Users Authorized Expense Users Authorized Expense Users Authorized Expense Users Authorized Expense Users Authorized Expense Users Authorized Expense Users                         | GL Business Unit     Department     Employee ID     Employee ID     Add or Delete User ID     Authorized Expense Users       15100     95200     XXXXXX     Authorized Expense Users     XXXXXX     Authorized Expense Users       15100     95200     XXXXXX     Authorized Expense Users     XXXXXX     Authorized Expense Users       15100     95200     XXXXXX     Authorized Expense Users     XXXXXX     Authorized Expense Users       15100     95200     XXXXXX     Authorized Expense Users     XXXXXX       15100     95200     XXXXXX     Authorized Expense Users       15100     95200     XXXXXX     Authorized Expense Users       15100     95200     XXXXXX     Authorized Expense Users       15100     95200     XXXXXX     Authorized Expense Users                                                                                                    |
| 1       1       15100       95200       Image: Straight of the straight of the straight of     | Authorized Expense Users Authorized Expense Users Authorized Expense Users Authorized Expense Users Authorized Expense Users Authorized Expense Users Authorized Expense Users Authorized Expense Users                                                  | XXXXXX     Authorized Expense Users       15100     95200       15100     95200       15100     95200       15100     95200       15100     95200       15100     95200       15100     95200       15100     95200       15100     95200       15100     95200       15100     95200       15100     95200       15100     95200       15100     95200       15100     95200       15100     95200                                                                                                    |
| 2       15100       95200         3       15100       95200         4       15100       95200         5       15100       95200         6       15100       95200         7       15100       95200         XXXXXX                                                                                                    | Authorized Expense Users Authorized Expense Users Authorized Expense Users Authorized Expense Users Authorized Expense Users Authorized Expense Users                                                                                                    | 15100     95200     Authorized Expense Users       15100     95200     XXXXXX     Authorized Expense Users       15100     95200     XXXXXX     Authorized Expense Users       15100     95200     XXXXXX     Authorized Expense Users       15100     95200     XXXXXX     Authorized Expense Users       15100     95200     XXXXXX     Authorized Expense Users       15100     95200     XXXXXX     Authorized Expense Users                                                                                                    |
| 3       2       15100       95200         4       2       15100       95200         5       2       15100       95200         6       2       15100       95200         7       2       15100       95200                                                                                                    | Authorized Expense Users Authorized Expense Users Authorized Expense Users Authorized Expense Users Authorized Expense Users Authorized Expense Users                                                                                                    | XXXXX     Authorized Expense Users       15100     95200       15100     95200       15100     95200       15100     95200       15100     95200       15100     95200       15100     95200       15100     95200       15100     95200                                                                                                    |
| 4       15100       95200         5       15100       95200         6       15100       95200         7       15100       95200         XXXXXX       A         XXXXXX       A         XXXXXX       A         XXXXXX       A         XXXXXX       A         XXXXXX       A         XXXXXX       A         XXXXXX       A         XXXXXXX       A         XXXXXXXX       A <td< th=""><th>Authorized Expense Users Authorized Expense Users Authorized Expense Users Authorized Expense Users Authorized Expense Users</th><th>15100     95200     XXXXX     Authorized Expense Users       15100     95200     XXXXXX     Authorized Expense Users       15100     95200     XXXXXX     Authorized Expense Users</th></td<>                                                                                                    | Authorized Expense Users Authorized Expense Users Authorized Expense Users Authorized Expense Users Authorized Expense Users                                                                                                    | 15100     95200     XXXXX     Authorized Expense Users       15100     95200     XXXXXX     Authorized Expense Users       15100     95200     XXXXXX     Authorized Expense Users                                                                                                    |
| 5       15100       95200         6       15100       95200         7       15100       95200         XXXXXX       A         XXXXXX       A         *Comments       XXXXXX                                                                                                    | Authorized Expense Users Authorized Expense Users Authorized Expense Users                                                                                                    | 15100     95200     XXXXX     Authorized Expense Users       15100     95200     XXXXXX     Authorized Expense Users                                                                                                    |
| 6 ☑ 15100 95200 XXXXX A<br>7 ☑ 15100 95200 XXXXX A<br>*Comments                                                                                                    | Authorized Expense Users                                                                                                    | 15100 95200 XXXXX Authorized Expense Users                                                                                                    |
| 7 🗹 15100 95200 XXXXX A                                                                                                    | Authorized Expense Users                                                                                                    |                                                                                                    |
| *Comments                                                                                                    |                                                                                                    | 15100 95200 XXXXXX Authorized Expense Users                                                                                                    |
|                                                                                                    |                                                                                                    | Search Select All Deselect All                                                                                                    |
| Search Select All Deselect All                                                                                                    |                                                                                                    |                                                                                                    |
| ct checkbox, enter ticket #, comments and Insert/Delete Personalize   Find   🖉   🔡                                                                                                    | First 🕢 1-48 of 48 🕑 I                                                                                                    | i <mark>cket #, comments and Insert/Delete</mark> Personalize   Find   🔄   🧱 First 🕢 1-48 of 48 🕢                                                                                                    |
| Search     Select All     Deselect All       ct checkbox, enter ticket #, comments and Insert/Delete     Personalize   Find   [2]   []]       Select     GL Business Unit     Department       Employee ID     Employee Name     Add or Delete User ID                                                                                                    | First (1-48 of 48 )                                                                                                    | icket #, comments and Insert/Delete Personalize   Find   🔄   拱 First 🕢 1-48 of 48 🕢<br>ness Unit Department Employee ID Employee Name Add or Delete User ID Authorized Expense Use                                                                                                    |
| Search     Select All     Deselect All       Ct checkbox, enter ticket #, comments and Insert/Delete     Personalize   Find   [2]   [2]       Select     GL Business Unit     Department     Employee ID     Employee Name     Add or Delete User ID       1     15100     95200     XXXXXX                                                                                                    | First (1-48 of 48 )<br>Authorized Expense Users<br>Authorized Expense Users                                                                                                    | icket #, comments and Insert/Delete     Personalize   Find   [2]   [2] First (1.48 of 48 (2)       ness Unit     Department     Employee ID     Employee Name     Add or Delete User ID     Authorized Expense Use       95200     XXXXXX     Authorized Expense Use                                                                                                    |
| Search     Select All       Deselect All       Ct checkbox, enter ticket #, comments and Insert/Delete     Personalize   Find   [2]   [2]       Select     GL Business Unit     Department     Employee ID     Employee Name     Add or Delete User ID       1     15100     95200     Image: Colspan="3">XXXXXX                                                                                                    | First (1-48 of 48 (1)<br>Authorized Expense Users<br>Authorized Expense Users<br>Authorized Expense Users                                                                                                    | Interstant     Image: Second second sec |
| Select All     Deselect All       Select All     Deselect All       Select     GL Business Unit     Department     Employee ID     Employee Name     Add or Delete User ID       15100     95200     XXXXXX       15100     95200     XXXXXX       15100     95200     XXXXXXX                                                                                                    | First (1-48 of 48 (1)<br>Authorized Expense Users<br>Authorized Expense Users<br>Authorized Expense Users<br>Authorized Expense Users                                                                                                    | icket #, comments and Insert/Delete     Personalize   Find   [2]   [2] First (1.48 of 48 (2)       ness Unit     Department     Employee ID     Employee Name     Add or Delete User ID     Authorized Expense Use       95200     \$200     XXXXXX     Authorized Expense Use       95200     \$200     XXXXXX     Authorized Expense Use       95200     \$XXXXXX     Authorized Expense Use       95200     \$XXXXXX     Authorized Expense Use                                                                                                    |
| Search     Select All       Ct checkbox, enter ticket #, comments and Insert/Delete     Deselect All       Select     GL Business Unit     Department     Employee ID     Employee Name     Add or Delete User ID       1     15100     95200     XXXXXX     XXXXXX       1     15100     95200     XXXXXX       1     15100     95200     XXXXXXX       1     15100     95200     XXXXXXX                                                                                                    | First (1-48 of 48 (1)<br>Authorized Expense Users<br>Authorized Expense Users<br>Authorized Expense Users<br>Authorized Expense Users<br>Authorized Expense Users                                                                                        | Interstand Insert/Delete     Personalize   Find   [2]   [2] First (1.48 of 48 (1.48 of 48 (1.48 of 4 |
| Select All       Deselect All         Select All       Deselect All         Select       GL Business Unit       Department       Employee ID       Employee Name       Add or Delete User ID         15100       95200       5200       XXXXXX         15100       95200       XXXXXX         15100       95200       XXXXXX         15100       95200       XXXXXX         15100       95200       XXXXXXX         15100       95200       XXXXXXX         15100       95200       XXXXXXX                                                                                                    | First  I 1-48 of 48  I Authorized Expense Users Authorized Expense Users Authorized Expense Users Authorized Expense Users Authorized Expense Users Authorized Expense Users Authorized Expense Users                                                    | icket #, comments and Insert/Delete     Personalize   Find   [2]   [2] First (148 of 48 (148 or 148 of 48 (148 or 148 or 14 |
| Search     Select All       Select All     Deselect All       Select     GL Business Unit     Department     Employee ID     Employee Name     Add or Delete User ID       1     15100     95200     XXXXXX     XXXXXX       1     15100     95200     XXXXXX       1     15100     95200     XXXXXX       1     15100     95200     XXXXXX       1     15100     95200     XXXXXX       1     15100     95200     XXXXXX       1     15100     95200     XXXXXX                                                                                                    | First  I 1-48 of 48  I Authorized Expense Users Authorized Expense Users Authorized Expense Users Authorized Expense Users Authorized Expense Users Authorized Expense Users Authorized Expense Users Authorized Expense Users                           | Inclusion     Image: Personalize   Find   [2]   [2] First (1.148 of 48 (1.148 of 48 |
| Search       Select All       Deselect All         Select All       Deselect All       Personalize   Find   2   2         Select       GL Business Unit       Department       Employee ID       Employee Name       Add or Delete User ID         15100       95200       5200       XXXXXX         15100       95200       XXXXXX       XXXXXX         15100       95200       XXXXXX       XXXXXX         15100       95200       XXXXXX       XXXXXX         15100       95200       XXXXXX       XXXXXXX         15100       95200       XXXXXXX       XXXXXXX         15100       95200       XXXXXXX       XXXXXXX         15100       95200       XXXXXXX       XXXXXXX         15100       95200       XXXXXXX       XXXXXXX                                                                                                    | First  In 1-48 of 48 In Authorized Expense Users Authorized Expense Users Authorized Expense Users Authorized Expense Users Authorized Expense Users Authorized Expense Users Authorized Expense Users Authorized Expense Users Authorized Expense Users | icket #, comments and Insert/Delete     Personalize   Find   [2]   [2] First (148 of 48 of 148 of 148  |